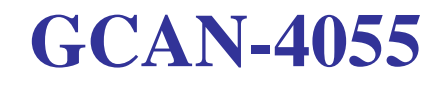

CANopen IO (8DI/8DO)

User Manual

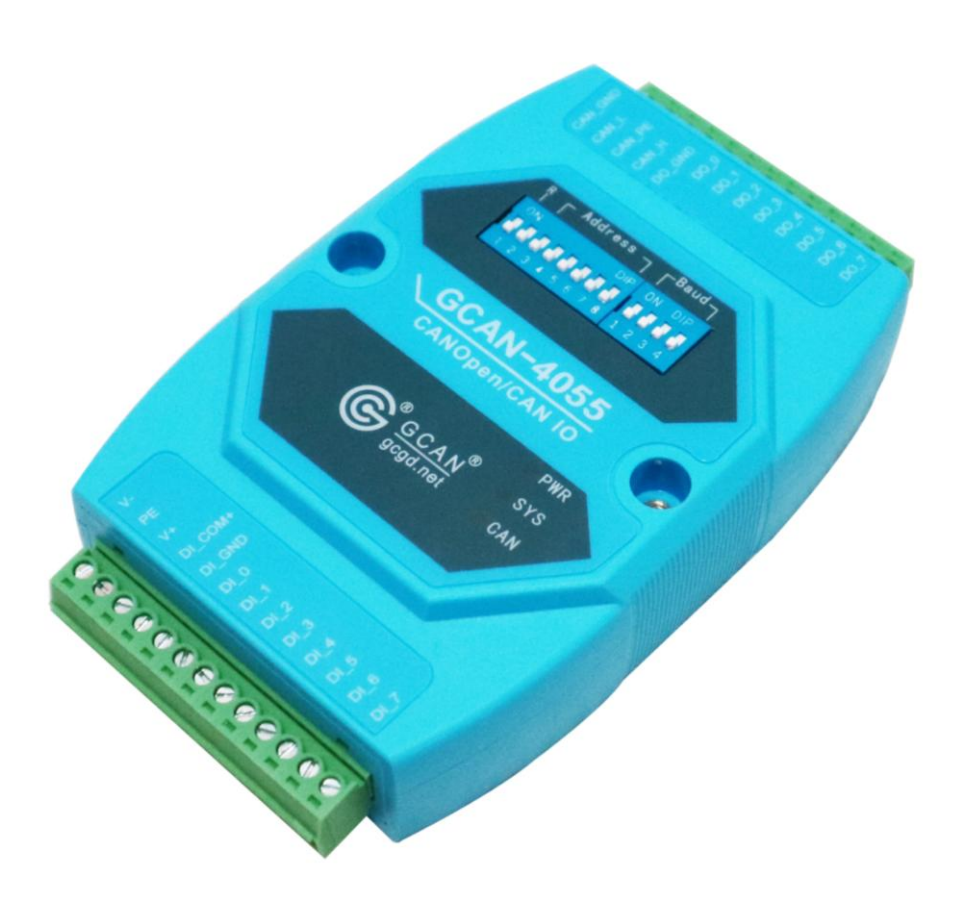

Document version: V3.07 (2017/06/17)

## Contents

| 1 Introduction                          |
|-----------------------------------------|
| 1.1 Overview                            |
| 1.2 Properties at a glance              |
| 2 Instruction                           |
| 3 Configuration                         |
| 3.1 CAN node number configuration5      |
| Figure 3.1 CAN node number description6 |
| 3.2 CAN baud rate configuration         |
| 4 Connect to converter7                 |
| 4.1 Power supply7                       |
| 4.2 Connect to CAN-Bus7                 |
| 4.3 System LED7                         |
| 5 Application example                   |
| 5.1                                     |
| 5.1 Start command                       |
| 5.2 NMT command (Network management)9   |
| 5.3 PDO command10                       |
| 5.4 SDO command12                       |
| 6 GCAN-4055 object dictionary           |
| Sales and service                       |

# **1** Introduction

### 1.1 Overview

GCAN-4055 is an I/O module that use CANopen protocol to communicate with the controller. The module have 8 digital input channel and 8 digital output channel. It is widely used in distributed acquisition and control system.

|                | Channel            |                       | 8             |  |  |
|----------------|--------------------|-----------------------|---------------|--|--|
|                | Input signals      | Wet contact           | Dry contact   |  |  |
|                | Input voltage      | 24V DC                |               |  |  |
| Digital input  | Allowed range      | 0-30V DC              |               |  |  |
| 8FF            | Logic 1 signal     | +5-30V DC             | Switch on     |  |  |
|                | Logic 0 signal     | $\leq 3V DC$          | Switch off    |  |  |
|                | Isolation method   | Couplin               | g isolation   |  |  |
|                | Channel            |                       | 8             |  |  |
|                | Output signals     | MOS tube              | drain output  |  |  |
|                | Output voltage     | +24                   | V DC          |  |  |
| Digital output | Allowed range      | Maximum vol           | tage + 30V DC |  |  |
| Digital output | Logic 1 signal     | +24                   | V DC          |  |  |
|                | Logic 0 signal     | (                     | )V            |  |  |
|                | Current            | Maximum current 150mA |               |  |  |
|                | Isolation method   | Coupling isolation    |               |  |  |
|                | Interface types    | OPEN terminals        |               |  |  |
|                | Baud rate          | 5Kbj                  | ps-1Mbps      |  |  |
| CAN-Bus        | Node ID            | 1-                    | 127           |  |  |
|                | Communication      | CAN                   | Nopen         |  |  |
|                | Insulation voltage | 1500V                 | DC-DC         |  |  |
| System         | Power supply       | +9-30                 | OV DC         |  |  |
| System         | Working            | -40                   | -85 °C        |  |  |
| narameter      | temperature        | -+0-1                 | 65 C          |  |  |
| parameter      | Size               | 121mm*70              | )mm*26mm      |  |  |
|                | Weight             | 110g                  |               |  |  |

### **1.2 Properties at a glance**

# **2** Instruction

GCAN-4055 DIP switch and terminal interface definition are shown in figure 2.1 and figure 2.2.

As shown in figure 2.1, GCAN-4055 DIP switch 1 is reset switch, and switch 2-8 are the node number setting switch. On the right hand side 1-4 is the baud rate setting switch.

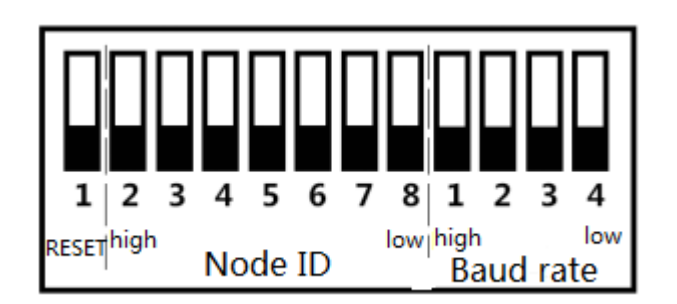

#### Figure 2.1 GCAN-4055 DIP switch

As shown in figure 2.2, the function of GCAN-4055 pins are as follows:

- V+: Connect power supply  $(+10V \sim +30V DC)$
- V -: Connect power negative
- PE: Shield
- CAN\_L: CAN\_L
- CAN\_H: CAN\_H
- CAN\_PE: CAN Shield
- CAN\_GND: CAN\_GND
- DI\_COM: Dry contact input signal reference
- DI\_GND: Wet contact input grounding
- DI\_0~DI7: Dry/Wet contact input
- DO\_GND: Digital output GND
- DO\_0~DO7: Digital output

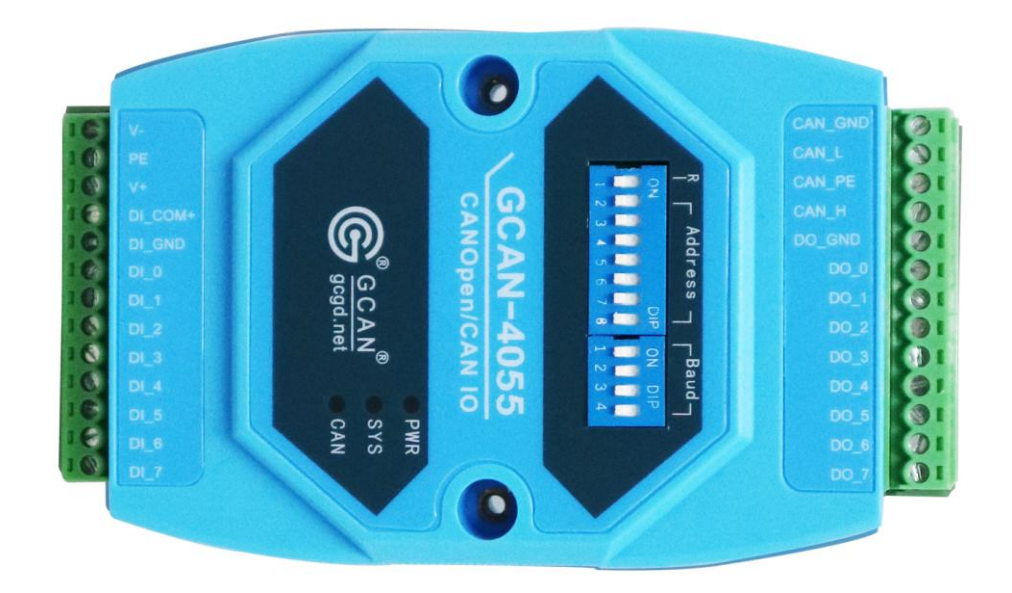

Figure 2.2 GCAN-4055 port

## **3** Configuration

Users can set the node number and baud rate of GCAN-4055 using the DIP switch.

Please note: The new parameters will not take effect until the converter power on again.

#### 3.1 CAN node number configuration

As shown in figure 3.1, the user will set the DIP switch to "ON", bit is "1", set to "OFF", bit is "0". The DIP switch 2-8 can set node ID, the eighth is the lowest bit, the second is highest bit. The node ID is the sum of the decimal values. node ID has a valid range of  $0 \sim 127$ .

Please note: The first switch default is off, please do not change it.

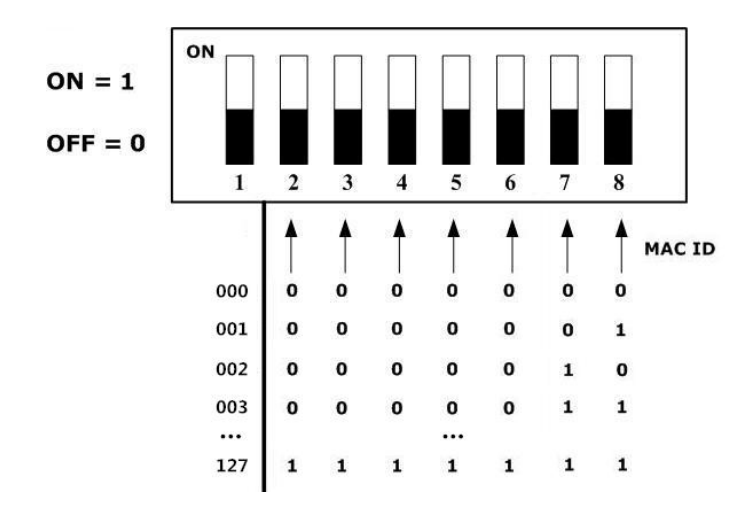

Figure 3.1 CAN node number description

### 3.2 CAN baud rate configuration

1-4 of the right DIP switch can set baud rate. The following table is shown in table 3.2.

| Graphic | Baud rate | Graphic | Baud rate |  |
|---------|-----------|---------|-----------|--|
|         | 1000k     |         | 800k      |  |
|         | 500k      |         | 250k      |  |
|         | 125k      |         | 100k      |  |
|         | 50k       |         | 20k       |  |
|         | 10k       |         |           |  |

Table 3.2 CAN baud rate configuration

## 4 Connect to converter

### 4.1 Power supply

GCAN-4055 support +9-30V DC power supply. We recommend to use 12V or 24V DC voltage-stabilized power supply.

### 4.2 Connect to CAN-Bus

In practical use, connecting the CAN\_H to CAN\_H and CAN\_L to CAN\_L, then communication can be realized.

**Note:** The CAN-Bus network adopts topological structure, only the two furthest terminal need to connect  $120\Omega$  terminal resistance between CAN\_H and CAN\_L. See figure 3.2.

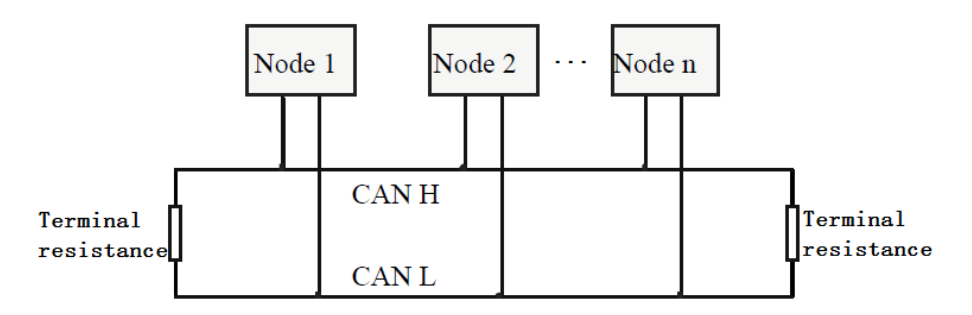

Figure 3.2 CAN-Bus network

### 4.3 System LED

GCAN-4055 has one PWR indicator, one COM indicator, one CAN indicator to indicate the converter status. More functions are shown in table 3.2.

| Indicator | State    | Meaning                   |  |  |  |  |  |
|-----------|----------|---------------------------|--|--|--|--|--|
| DWD       | ON       | Power supply normal       |  |  |  |  |  |
| PWK       | OFF      | Power supply error        |  |  |  |  |  |
| SYS       | Blinking | Enter standby mode        |  |  |  |  |  |
| CAN       | Blinking | CAN-Bus data transmission |  |  |  |  |  |
| CAN       | Red      | CAN-bus error             |  |  |  |  |  |

Table 3.2GCAN-4055 LED state

# **5** Application example

#### Note: All slave station in this chapter are set to 1.

This chapter will use USBCAN-II Pro converter and ECANTools software to receive and transmit CAN-Bus data.

You are welcome to purchase it through contact information in the last page of this manual. You can connect USBCAN-II Pro converter CAN1 channel to the CAN-Bus channel of GCAN-4055. Then open the ECANTools software and select the correct baud rate.

### 5.1 Node status

The GCAN-4055 module meets the standard CANopen CiA301 agreement, which is the standard CANopen slave station. After starting the GCAN-4055, it will send out a frame of data to the master station. The frame ID is 0x700+Node ID (such as 0x701), the cycle time is 1 second (object dictionary 0x100C, node guard time). As shown in figure 5.1, this data can be received using the ECANTools software.

In the startup data, the first byte of the frame data is the Node state values.

0x04 means the node is stopped, 0x05 means the node is operating state, 0x7F means the node is in a pre-operational state.

|    | Frame<br>ID<br>(HEX)                                             | DLC           |            | Frame data (HEX) |          |          |     |    |        |         |          |  |  |  |
|----|------------------------------------------------------------------|---------------|------------|------------------|----------|----------|-----|----|--------|---------|----------|--|--|--|
|    | 701                                                              | 1             | <b>7</b> F |                  |          |          |     | -  |        |         |          |  |  |  |
|    | CAN1 Receive/Transmit CAN2 Receive/Transmit OBD II CanOpenMaster |               |            |                  |          |          |     |    |        |         |          |  |  |  |
|    | 保存数据 -                                                           | 🥃 实时保存 🔻      | ┃ 暫停显示     | 💭 显示模式           | 놀 清除 🛛 🖗 | 濾波设置     |     | -  | 🔍 高级屏蔽 | 🚽 显示错误帧 | 5   错误帧率 |  |  |  |
|    | 序号                                                               | 帧间隔时间us       | 名称         | фдір             | 帧类型      | 帧格式      | DLC | 数据 |        |         | 帧数量      |  |  |  |
|    | 00000001                                                         | 000. 999. 991 | 接收         | 701              | DATA     | STANDARD | 1   | 7F |        |         | 1        |  |  |  |
|    | 00000002                                                         | 001.000.004   | 接收         | 701              | DATA     | STANDARD | 1   | 7F |        |         | 1        |  |  |  |
|    | 00000003                                                         | 000. 999. 985 | 接收         | 701              | DATA     | STANDARD | 1   | 7F |        |         | 1        |  |  |  |
| a) | 00000004                                                         | 000. 999. 983 | 接收         | 701              | DATA     | STANDARD | 1   | 7F |        |         | 1        |  |  |  |
| ž  |                                                                  |               |            |                  |          |          |     |    |        |         |          |  |  |  |
| Ō  |                                                                  |               |            |                  |          |          |     |    |        |         |          |  |  |  |
| ŭ  |                                                                  |               |            |                  |          |          |     |    |        |         |          |  |  |  |
| Ř  |                                                                  |               |            |                  |          |          |     |    |        |         |          |  |  |  |
|    |                                                                  |               |            |                  |          |          |     |    |        |         |          |  |  |  |
|    |                                                                  |               |            |                  |          |          |     |    |        |         |          |  |  |  |

Figure 5.1 Start monitoring interface.

### 5.2 Start command

GCAN-4055 will send one frame to master station.

Frame ID is 0x700+Node ID(X). Length of the data is 1. Frame data is 0x00.

| Frame<br>ID<br>(HEX) | DLC |    | Frame data (HEX) |  |  |  |  |  |  |  |  |
|----------------------|-----|----|------------------|--|--|--|--|--|--|--|--|
| 70X                  | 1   | 00 |                  |  |  |  |  |  |  |  |  |

For example, GCAN-4055 will automatically send a data when it starts.

|   | Frame<br>ID<br>(HEX)                                             | DLC          |                                           | Frame data (HEX)                       |          |          |     |         |                                                                                                    |  |                            |     |  |  |
|---|------------------------------------------------------------------|--------------|-------------------------------------------|----------------------------------------|----------|----------|-----|---------|----------------------------------------------------------------------------------------------------|--|----------------------------|-----|--|--|
|   | 701                                                              | 1            | 00                                        |                                        |          |          |     | •       |                                                                                                    |  |                            |     |  |  |
|   | CAN1 Receive/Transmit CAN2 Receive/Transmit OBD II CanOpenMaster |              |                                           |                                        |          |          |     |         |                                                                                                    |  |                            |     |  |  |
|   | □ 保仔奴据 ▼                                                         | 新 关时保持 ▼     | 2和 21 21 22 21 22 21 22 22 22 22 22 22 22 | 11111111111111111111111111111111111111 | · 🍒 消味 🗠 | ♥ 減波反重   | DLC | ▼<br>数: | <u>新</u> 同級併成<br>                                                                                                    |  | 「」<br>「」<br>「」<br>「」<br>「」 | 天顿率 |  |  |
|   | 00000001                                                         | 2275.848.543 | 接收                                        | 701                                    | DATA     | STANDARD | 1   | 00      | , and the second second s |  | 1                          |     |  |  |
|   |                                                                  |              |                                           |                                        |          |          |     |         |                                                                                                    |  |                            |     |  |  |
| 9 | 2                                                                |              |                                           |                                        |          |          |     |         |                                                                                                    |  |                            |     |  |  |
| 3 | 3                                                                |              |                                           |                                        |          |          |     |         |                                                                                                    |  |                            |     |  |  |
|   | 2                                                                |              |                                           |                                        |          |          |     |         |                                                                                                    |  |                            |     |  |  |
|   |                                                                  |              |                                           |                                        |          |          |     |         |                                                                                                    |  |                            |     |  |  |
|   |                                                                  |              |                                           |                                        |          |          |     |         |                                                                                                    |  |                            |     |  |  |

USBCAN-II Pro converter can receive this data and display it, as shown in figure 5.2.

Figure 5.2 starts the command

### 5.3 NMT command (Network management)

Users can use the NMT command of CANopen master station or manually simulate the CANopen protocol to control the GCAN-4055 to start or stop. Manual simulation of CANopen protocol start up module data is shown in the following table.

| Frame<br>ID<br>(HEX) | DLC | Fra                             | me data (                | HEX)          |                             |
|----------------------|-----|---------------------------------|--------------------------|---------------|-----------------------------|
| 000                  |     | Byte1<br>Command<br>Identifiers | Byte2<br>node<br>address | Byte3 ~ Byte8 |                             |
|                      | 2   | 01                              | 01                       | -             | Start remote node           |
|                      |     | 02                              | 01                       | -             | Stop remote node            |
|                      |     | 80                              | 01                       | -             | Enter pre-operational state |

| 🫷 E    | CAN Tools             | - 0         | - E  |      |      |          | ся I | 100   |  |  |  |  |
|--------|-----------------------|-------------|------|------|------|----------|------|-------|--|--|--|--|
| ×<br>i |                       |             |      |      |      |          |      |       |  |  |  |  |
|        | CAN1 Receive/Transmit |             |      |      |      |          |      |       |  |  |  |  |
|        |                       |             |      |      |      |          |      |       |  |  |  |  |
|        | 序号                    | 帧间隔时间us     | 名称   | фдір | 帧类型  | 帧格式      | DLC  | 数据    |  |  |  |  |
|        | 00000001              | 097.592.064 | 接收   | 701  | DATA | STANDARD | 1    | 00    |  |  |  |  |
|        | 00000002              | 007.845.086 | 发送成功 | 000  | DATA | STANDARD | 2    | 01 01 |  |  |  |  |
|        |                       |             |      |      |      |          |      |       |  |  |  |  |
| Q      |                       |             |      |      |      |          |      |       |  |  |  |  |
|        |                       |             |      |      |      |          |      |       |  |  |  |  |
| ١×     |                       |             |      |      |      |          |      |       |  |  |  |  |
| 2      |                       |             |      |      |      |          |      |       |  |  |  |  |
|        |                       |             |      |      |      |          |      |       |  |  |  |  |
|        |                       |             |      |      |      |          |      |       |  |  |  |  |
|        |                       |             |      |      |      |          |      |       |  |  |  |  |

Figure 5.3 NMT start up command

### 5.4 PDO command

TPDO1 of GCAN-4055 is used to indicate the state of input and output. Each of them is represented by one byte. RPDO1 is used to change the state of digital output. It is controlled by one byte.

#### 5.4.1 RPDO command (RPDO1, send by the master station)

Users can send data using CANopen master station or manual simulation. You can set the output status of GCAN-4055 module. Frame ID is 0x200+Node ID(X). Length of the data is 1. The first byte of the frame data is used to set output state, each bit set to 1 represents output, 0 represents no output.

| Frame<br>ID<br>(HEX) | DLC |             | Frame data (HEX) |             |             |             |             |             |             |   |  |  |
|----------------------|-----|-------------|------------------|-------------|-------------|-------------|-------------|-------------|-------------|---|--|--|
|                      | 1   | Byte1       |                  |             |             |             |             |             |             |   |  |  |
| 20X                  |     | XX          |                  |             |             |             |             |             |             |   |  |  |
|                      |     | Bit7<br>DO7 | Bit6<br>DO6      | Bit5<br>DO5 | Bit4<br>DO4 | Bit3<br>DO3 | Bit2<br>DO2 | Bit1<br>DO1 | Bit0<br>DO0 | - |  |  |

For example, the DO\_3 state of the module is set to output, and the remaining DO state is no output. You can send the data as shown in the table below and figure 3 in figure 5.4.

| Frame<br>ID<br>(HEX) | DLC | Frame d           | Frame data (HEX) |  |  |  |  |  |  |  |
|----------------------|-----|-------------------|------------------|--|--|--|--|--|--|--|
| 201                  | 1   | Byte1<br>DO       | Byte2 ~ Byte8    |  |  |  |  |  |  |  |
|                      |     | 08<br>(0000 0100) | -                |  |  |  |  |  |  |  |

Figure 5.4 PDO command monitoring interface

GCAN-4055 receives the data as shown in the table of the third data in figure 5.5.

#### 5.4.2 TPDO command (TPDO1, send by GCAN-4055)

GCAN-4055 uses TPDO to send the current input and output status. Frame ID is 0x180 + Node ID (X). The data length is 2. The first byte is the input state, and the second byte is the output state. Each bit is 1 represents input/output, 0 represents no input/output. GCAN-4055 has two kinds of TPDO transmission modes. Trigger mode and circulation mode.

Default is trigger mode, in this mode, only when DI or DO changes, GCAN-4055 will send TPDO data.

In the circulation mode, GCAN-4055 sends out a TPDO data every 100ms (Cycle time can be changed). Show the state of DI and DO at that time.

| Frame<br>ID<br>(HEX) | DLC            |       | Frame data (HEX) |      |      |      |      |      |      |        |                  |  |
|----------------------|----------------|-------|------------------|------|------|------|------|------|------|--------|------------------|--|
|                      | Byte1 Byte2 DO |       |                  |      |      |      |      |      |      | Byte2  | Byte3 ~<br>Byte8 |  |
|                      |                |       |                  |      | L    | /1   |      |      |      | 00     | Dyteo            |  |
| 18X                  | 1              | XX XX |                  |      |      |      |      |      |      | XX     | -                |  |
|                      |                | Bit7  | Bit6             | Bit5 | Bit4 | Bit3 | Bit2 | Bit1 | Bit0 | Like   | -                |  |
|                      |                | DI7   | DI6              | DI5  | DI4  | DI3  | DI2  | DI1  | DIO  | byte 1 |                  |  |

For example, all DI state is no input, and the DO3 state is output, and the remaining DO states are no output. GCAN-4055 sends the data as shown in the table below and the fourth data in figure 5.5.

| Frame<br>ID<br>(HEX) | DLC |                   | Frame data        | n (HEX)       |
|----------------------|-----|-------------------|-------------------|---------------|
| 181                  | 2   | Byte1<br>DI state | Byte2<br>DO state | Byte3 ~ Byte8 |

| ECAN Tools         文件 操作 视图 窗口 帮助         ○ 目       ○ ↓       ○ ↓       ○ ↓       ○ ↓       ○ ↓       ○ ↓       ○ ↓       ○ ↓       ○ ↓       ○ ↓       ○ ↓       ○ ↓       ○ ↓       ○ ↓       ○ ↓       ○ ↓       ○ ↓       ○ ↓       ○ ↓       ○ ↓       ○ ↓       ○ ↓       ○ ↓       ○ ↓       ○ ↓       ○ ↓       ○ ↓       ○ ↓       ○ ↓       ○ ↓       ○ ↓       ○ ↓       ○ ↓       ○ ↓       ○ ↓       ○ ↓       ○ ↓       ○ ↓       ○ ↓       ○ ↓       ○ ↓       ○ ↓       ○ ↓       ○ ↓       ○ ↓       ○ ↓       ○ ↓       ○ ↓       ○ ↓       ○ ↓       ○ ↓       ○ ↓       ○ ↓       ○ ↓       ○ ↓       ○ ↓       ○ ↓       ○ ↓       ○ ↓       ○ ↓       ○ ↓       ○ ↓       ○ ↓       ○ ↓       ○ ↓       ○ ↓       ○ ↓       ○ ↓       ○ ↓       ○ ↓       ○ ↓       ○ ↓       ○ ↓       ○ ↓       ○ ↓       ○ ↓       ○ ↓       ○ ↓       ○ ↓       ○ ↓       ○ ↓       ○ ↓       ○ ↓       ○ ↓       ○ ↓       ○ ↓       ○ ↓       ○ ↓       ○ ↓       ○ ↓       ○ ↓       ○ ↓       ○ ↓       ○ ↓       ○ ↓       ○ ↓       ○ ↓       ○ ↓       ○ ↓       ○ ↓                                                                                                    |                 |                                       | 00<br>0000 0000      | 0000     | )8<br>0100 |           |     | -              |
|----------------------------------------------------------------------------------------------------|-----------------|---------------------------------------|----------------------|----------|------------|-----------|-----|----------------|
| 文件操作视图窗口帮助         ○日       ○本       ○本       ○本       ○本       ○本       ○本       ○本       ○本       ○本       ○本       ○本       ○本       ○本       ○本       ○本       ○本       ○本       ○本       ○本       ○本       ○本       ○本       ○本       ○本       ○本       ○本       ○本       ○本       ○本       ○本       ○本       ○       ○       ○       ○       ○       ○       ○       ○       ○       ○       ○       ○       ○       ○       ○       ○       ○       ○       ○       ○       ○       ○       ○       ○       ○       ○       ○       ○       ○       ○       ○       ○       ○       ○       ○       ○       ○       ○       ○       ○       ○       ○       ○       ○       ○       ○       ○       ○       ○       ○       ○       ○       ○       ○       ○       ○       ○       ○       ○       ○       ○       ○       ○       ○       ○       ○       ○       ○       ○       ○       ○       ○       ○       ○       ○       ○       ○       ○       ○       ○       ○       ○ <t< th=""><th>ECAN Tools</th><th></th><th></th><th></th><th></th><th></th><th>0</th><th></th></t<>                                                                                                    | ECAN Tools      |                                       |                      |          |            |           | 0   |                |
| □       □       □       □       □       □       □       □       □       □       □       □       □       □       □       □       □       □       □       □       □       □       □       □       □       □       □       □       □       □       □       □       □       □       □       □       □       □       □       □       □       □       □       □       □       □       □       □       □       □       □       □       □       □       □       □       □       □       □       □       □       □       □       □       □       □       □       □       □       □       □       □       □       □       □       □       □       □       □       □       □       □       □       □       □       □       □       □       □       □       □       □       □       □       □       □       □       □       □       □       □       □       □       □       □       □       □       □       □       □       □       □       □       □       □       □       □       □       □                                                                                                          | 文件 操作           | 视图窗口幕                                 | <b>肾助</b>            |          |            |           |     |                |
| CAN1 Receive/Transmit       CAN2 Receive/Transmit       OBD II       CanOpenMaster         保存数据 ◆ 雲 实时保存 ◆ ●● 暂停显示 ② 显示模式 ● 清除 ●● 減波设置       ◆ 意級屏蔽         席号       帧间隔时间us       名称       帧ID       帧类型       帧格式       DLC       数据         00000001       042.797.250       接收       701       DATA       STANDARD       1       00         00000002       055.860.177       发送成功       000       DATA       STANDARD       2       01 01         00000003       197.129.944       发送成功       201       DATA       STANDARD       1       08         00000004       210.194.297       接收       181       DATA       STANDARD       2       00 08                                                                                                    | 👝 🔲 🗍 🚋         | :::- III ::: N                        |                      | - X 🗔 🕯  | e I i 😖    | ÷ 🗆 🗌     | / 法 | 加 📲 复位 🖓 删除    |
| CAN1 Receive/Transmit       CAN2 Receive/Transmit       OBD II       CanOpenMaster         保存数据 • 編 突时保存 • 11 暂停显示       显示模式 > 清除 17 減波设置       • 余 高級屏蔽         100000001       042.797.250       接收       701       DATA       STANDARD       1       00         00000002       055.860.177       发送成功       000       DATA       STANDARD       2       01 01         00000003       197.129.944       发送成功       201       DATA       STANDARD       1       08         00000004       210.194.297       接收       181       DATA       STANDARD       2       00 08                                                                                                    |                 | · · · · · · · · · · · · · · · · · · · |                      | 0.00     |            |           |     | an door stand. |
| 保存数据 •        weige       weige <thweige< th=""></thweige<> | CAN1 Recei      | ve/Transmit C/                        | AN2 Receive/Transmit | t OBD II | CanO       | penMaster |     |                |
| 序号         帧间隔时间us         名称         帧ID         帧类型         帧格式         DLC         数据           00000001         042.797.250         接收         701         DATA         STANDARD         1         00           00000002         055.860.177         发送成功         000         DATA         STANDARD         2         01 01           00000003         197.129.944         发送成功         201         DATA         STANDARD         1         08           00000004         210.194.297         接收         181         DATA         STANDARD         2         00 08                                                                                                    | 🦊 保存数据 🔻        | ・ 🤜 实时保存 🔹 📘                          | 暫停显示  💭 显え           | 示模式 🍐 🥻  | ■ 🖗 🖓      | 濾波设置      |     | ・ 🗼 高級屏蔽 🚽     |
| 100000001         042.797.250         接收         701         DATA         STANDARD         1         00           00000002         055.860.177         发送成功         000         DATA         STANDARD         2         01 01           00000003         197.129.944         发送成功         201         DATA         STANDARD         1         08           00000004         210.194.297         接收         181         DATA         STANDARD         2         00 08                                                                                                    | ] <sub>序号</sub> | 帧间隔时间us                               | 名称                   | фдір     | 帧类型        | 帧格式       | DLC | 数据             |
| 00000002         055.860.177         发送成功         000         DATA         STANDARD         2         01         01           00000003         197.129.944         发送成功         201         DATA         STANDARD         1         08           00000004         210.194.297         接收         181         DATA         STANDARD         2         00 08                                                                                                    | 00000001        | 042.797.250                           | 接收                   | 701      | DATA       | STANDARD  | 1   | 00             |
| 00000003       197.129.944       发送成功       201       DATA       STANDARD       1       08         00000004       210.194.297       接收       181       DATA       STANDARD       2       00       08                                                                                                    | 00000002        | 055.860.177                           | 发送成功                 | 000      | DATA       | STANDARD  | 2   | 01 01          |
| 00000004 210.194.297 接收 181 DATA STANDARD 2 00.08                                                                                                    | 00000003        | 197.129.944                           | 发送成功                 | 201      | DATA       | STANDARD  | 1   | 08             |
|                                                                                                    | 00000004        | 210. 194. 297                         | 接收                   | 181      | DATA       | STANDARD  | 2   | 00 08          |
|                                                                                                    |                 |                                       |                      |          |            |           |     |                |
|                                                                                                    | J               |                                       |                      |          |            |           |     |                |
|                                                                                                    | Ś               |                                       |                      |          |            |           |     |                |
|                                                                                                    | 2               |                                       |                      |          |            |           |     |                |
|                                                                                                    |                 |                                       |                      |          |            |           |     |                |
|                                                                                                    |                 |                                       |                      |          |            |           |     |                |

Figure 5.5 PDO command monitoring interface

#### 5.5 SDO command

The user can send the SDO instructions to modify the TPDO transmission mode of GCAN-4055 through the CANopen master station or manual simulation. There are two types of work modes that can be set - trigger mode (default) and circulation mode.

#### 5.5.1 Circular pattern configuration

The circulation mode is shown in figure 5.6. After entering the circulation mode, GCAN-4055 sends TPDO to master station every once in a while.

Setting method:

① Get GCAN-4055 into the pre-operational state (see 5.3).

② Send a frame ID of 601 to GCAN-4055, frame data is 2F 00 18 02 FE 00 00 00. The frame ID of the reply of GCAN-4055 will be 581 after successful delivery, the frame data is 60 00 18 02 XX XX XX. This indicates that the change is successful.

③ Send the Start remote node (see 5.3) to start the converter, GCAN-4055 sends one TPDO data every 100ms (by default). This is the success of the configuration circulation pattern.

Note: If you need to change the interval time of the circulation mode. After the second step, Send frame ID 601 to GCAN-4055. The frame data is 2F 00 20 01 XX 00 00 00. The red part is the change in the time interval (Hexadecimal), maximum FF, unit ms.

| 1   |            | ¥• ¥¥•    © }  | s     🖻 🗡       | X 🛛 🛣            | r   🕯       | i ∻ 🗖     | / 添     | 加 🛶 复位 🎧 删除 📗 🔄 工作      | F模式 😂 数据 |
|-----|------------|----------------|-----------------|------------------|-------------|-----------|---------|-------------------------|----------|
| _   | CAN1 Recei | ve/Transmit C/ | AN2 Receive/Tra |                  | I CanC      | penMaster |         |                         |          |
|     |            |                |                 |                  | 済际 ↓ γ      | 减汉攻重      |         |                         | 医侧 插跃频率: |
| -   | 序号         | 帧间隔时间us        | 名称              | ΦđID             | 帧类型         | 帧格式       | DLC     | <b>数据</b>               | 帧数里      |
|     | 00000001   | 030.378.344    | 接收              | 701              | DATA        | STANDARD  | 1       | 00                      | 1        |
|     | 00000002   | 188.898.269    | 发送成功            | 000              | DATA        | STANDARD  | 2       | 80 01                   | 1        |
|     | 00000003   | 271.139.657    | 发送成功            | 601              | DATA        | STANDARD  | 8       | 2F 00 18 02 FE 00 00 00 | 1        |
|     | 00000004   | 400.838.699    | 接收              | 581              | DATA        | STANDARD  | 8       | 60 00 18 02 55 40 00 00 | 1        |
|     | 00000005   | 122.715.163    | 发送成功            | 000              | DATA        | STANDARD  | 2       | 02 01                   | 1        |
|     | 00000006   | 007.553.221    | 发送成功            | 000              | DATA        | STANDARD  | 2       | 01 01                   | 1        |
|     | 00000007   | 130.359.064    | 接收              | 181              | DATA        | STANDARD  | 2       | F7 00                   | 1        |
|     | 00000008   | 000.099.000    | 接收              | 181              | DATA        | STANDARD  | 2       | F7 00                   | 1        |
|     | 00000009   | 000.098.998    | 接收              | 181              | DATA        | STANDARD  | 2       | F7 00                   | 1        |
|     | 00000010   | 000.098.999    | 接收              | 181              | DATA        | STANDARD  | 2       | F7 00                   | 1        |
|     | 00000011   | 000.099.000    | 接收              | 181              | DATA        | STANDARD  | 2       | F7 00                   | 1        |
|     | 00000012   | 000.098.988    | 接收              | 181              | DATA        | STANDARD  | 2       | F7 00                   | 1        |
| Ŀ   | 列表模式       | → 发送文件    ↓    | 0 P/S 发送        | 帧数:5             |             |           |         | 77.00                   |          |
|     |            |                |                 |                  | 2. 23. 24 M |           | 110000  |                         |          |
|     | 发送         | 方式: 正常发送       | •               | 多次发送时:           | 一 中贞:       | ID每发送一帧   | 递增      | 📄 发送数据每发送一帧递增           |          |
| mit | 中贞之        | 类型: 数据帧        | •               | фіі (нех.) : 000 | )           | 数据(HEX)   | : 02 (  | 01 发送                   | É        |
|     |            |                |                 |                  | -           | 每次出送运     | ne. (ne | 3 10 (値)                |          |

Figure 5.6 the SDO command monitoring interface

#### 5.5.2 Trigger mode configuration specification (default mode)

The trigger mode is shown in figure 5.7, GCAN-4055 only sends TPDO to master station when IO is changed.

Setting method:

① Get the GCAN-4055 into the pre-operational state (see 5.3).

2 Send the frame ID to the converter 601, and the frame data is 2F 00 18 02 FF 00
 00 00. The frame ID of the module response will be 581 after the successful delivery, and the frame data will be 60 00 18 02 XX XX XX.

③ After setting success, send the start remote node (see 5.3) to start the converter. The converter only sends a TPDO data indicating that the configured circulation mode is successful.

# 6 GCAN-4055 object dictionary

| Index                        | Subindex | Name                             | Туре       | Attribute | Default    | describe                        |  |  |
|------------------------------|----------|----------------------------------|------------|-----------|------------|---------------------------------|--|--|
| Communication parameter area |          |                                  |            |           |            |                                 |  |  |
| 0x1000                       | -        | Device Type                      | UINT32     | RO        | 0x00004055 | Device type                     |  |  |
| 0x1001                       |          | Error Register                   | UINT8      | RO        | 0          | Current error type              |  |  |
|                              | 0        | number of errors                 | UINT8      | RO        | 0          | -                               |  |  |
| 0x1003                       | 1~4      | standard error field             | UINT32     | RO        | 0          | Historical emergency error code |  |  |
| 0x1005                       | -        | COB-ID SYNC                      | UINT32     | RW        | 0x0000080  | -                               |  |  |
| 0x1006                       |          | Communication<br>Cycle Period    | UINT16     | RW        | 0x2710     | Communication cycle             |  |  |
| 0x1007                       |          | Sync Windows<br>Length           | UINT32     | RW        | 0          | -                               |  |  |
| 0x1008                       |          | Manufacturer device name         | STRIN<br>G | CONST     | GCTech     | Device name                     |  |  |
| 0x1009                       |          | Manufacturer<br>hardware version | STRIN<br>G | CONST     | 2.0        | Hardware version                |  |  |
| 0x100A                       |          | Manufacturer software version    | STRIN<br>G | CONST     | 2.0        | Software version                |  |  |
| 0x100C                       |          | Guard Time                       | UINT16     | RW        | 0x038E     | -                               |  |  |
| 0x100D                       |          | Life Time Factor                 | UINT8      | RW        | 3          | -                               |  |  |
| 0x1017                       |          | Producer<br>Heartbeat Time       | UINT16     | RW        | 0          | -                               |  |  |
|                              | 0        | number of Entries                | UINT8      | RO        | 0x04       | -                               |  |  |
|                              | 1        | Vendor-ID                        | UINT32     | RO        | 0x00000001 | -                               |  |  |
| 0x1018                       | 2        | Product code                     | UINT32     | RO        | 0101       | Product code                    |  |  |
|                              | 3        | Revision number                  | UINT32     | RO        | 0x0000000  | Revised code                    |  |  |
|                              | 4        | Serial number                    | UINT32     | RO        | 0x00000001 | Sequence code                   |  |  |

### **RPDO** communication parameters

| 0×1400 | 0 | Highest sub-index supported | UINT8  | CONST | 1                      | -           |
|--------|---|-----------------------------|--------|-------|------------------------|-------------|
| 0x1400 | 1 | COB-ID used by<br>RPDO      | UINT32 | RW    | Node ID+<br>0x80000200 | RPDO COB-ID |
| 0x1401 | 0 | Highest sub-index supported | UINT8  | CONST | 0                      | -           |
| 0x1402 | 0 | Highest sub-index supported | UINT8  | CONST | 0                      | -           |
| 0x1403 | 0 | Highest sub-index supported | UINT8  | CONST | 0                      | -           |
| 0x1600 | 0 | number of mapped            | UINT8  | RW    | 1                      | _           |

|        |   | objects                     |        |    |            |                   |
|--------|---|-----------------------------|--------|----|------------|-------------------|
|        | 1 | 1st application<br>object   | UINT32 | RW | 0x30010008 | Map 8DO to RXPDO1 |
| 0x1601 | 0 | number of mapped<br>objects | UINT8  | RW | 0          | -                 |
| 0x1602 | 0 | number of mapped<br>objects | UINT8  | RW | 0          | -                 |
| 0x1603 | 0 | number of mapped objects    | UINT8  | RW | 0          | _                 |

## **TPDO communication parameters**

|        | 0 | Highest sub-index supported | UINT8  | CONST | 2                     | -                                                                                                    |
|--------|---|-----------------------------|--------|-------|-----------------------|----------------------------------------------------------------------------------------------------|
| 0x1800 | 1 | COB-ID used by<br>TPDO      | UINT32 | RW    | NODEID+<br>0x80000180 | TPDO COB-ID                                                                                                    |
| 0x1800 | 2 | transmission type           | UINT8  | RW    | 0xFF (255)            | Transport type.0xFF is the<br>trigger mode, 0xFE is the<br>circulation mode, and the<br>circulation mode deadline<br>is set in index 0x2000 |
| 0x1801 | 0 | Highest sub-index supported | UINT8  | CONST | 0                     | -                                                                                                    |
| 0x1802 | 0 | Highest sub-index supported | UINT8  | CONST | 0                     | -                                                                                                    |
| 0x1803 | 0 | Highest sub-index supported | UINT8  | CONST | 0                     | _                                                                                                    |
|        | 0 | number of mapped objects    | UINT8  | RW    | 2                     |                                                                                                    |
| 0x1A00 | 1 | 2nd application object      | UINT32 | RW    | 0x3000008             | Map 8DI to RXPDO1                                                                                                    |
|        | 2 | 3rd application object      | UINT32 | RW    | 0x30010008            | Map 8DO to TXPDO1                                                                                                    |
| 0x1A01 | 0 | number of mapped objects    | UINT8  | RW    | 0                     |                                                                                                    |
| 0x1A02 | 0 | number of mapped<br>objects | UINT8  | RW    | 0                     |                                                                                                    |
| 0x1A03 | 0 | number of mapped<br>objects | UINT8  | RW    | 0                     |                                                                                                    |

| 0x2000 | 0 | Set TXPDO<br>inhibit time | UINT8 | RO | 0x01 | Set the TXPDO deadline   |
|--------|---|---------------------------|-------|----|------|--------------------------|
|        | 1 | TPDO1 inhibit<br>time     | UINT8 | RW | 100  | TPDO1 inhibit time is ms |
| 0x3000 |   | 8 DI                      | UINT8 | RO | 0    | 8 input address          |
| 0x3001 |   | 8 DO                      | UINT8 | RW | 0    | 8 output address         |

## **Equipment state**

## Sales and service

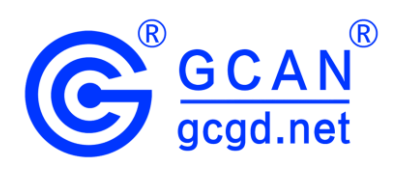

#### Shenyang Guangcheng Technology Co., Ltd.

Address: Industrial Design Center, No. 42 Chongshan Middle Road, Huanggu District, Shenyang City, Liaoning Province.
QQ: 2881884588
E-mail: 2881884588@qq.com
Tel: +86-024-31230060
Website: www.gcgd.net
Sales and service Tel: +86-18309815706
After - sales service telephone Number: +86-13840170070
WeChat Number: 13840170070